# 如何实现 NVR 跨品牌组网

## 一、确认摄像机是否支持 ONVIF 协议并打开相关功能

Tenda NVR 支持 ONVIF 协议,可使用 ONVIF 协议支持大多数品牌的第三方摄像机。为了正常添加使用 摄像机,请提前确认以下相关信息。

### ■ 摄像机应支持 ONVIF 协议

请确认摄像机是否支持 ONVIF 协议,如有疑问可查询摄像机说明书或联系相应的厂家。

### 确认摄像机是否打开 ONVIF 协议,并添加 ONVIF 账号

个别品牌摄像机默认状态下可能关闭了 ONVIF 协议, 应通过摄像机配置页面打开, 并添加关联用户。

## 二、设备之间如何进行组网

### LAN 口 NVR 可参照下图进行组网连接。

ONVIF 协议仅支持同网段摄像机的搜索与连接,建议您将摄像机配置为静态 IP,并确保摄像机 IP 与 NVR 处于同一网段。

NVR 的 IP 地址可在【配置】-【网络配置】页面进行查询设置,详细步骤可参考附录查看 NVR 的 IP 地址。

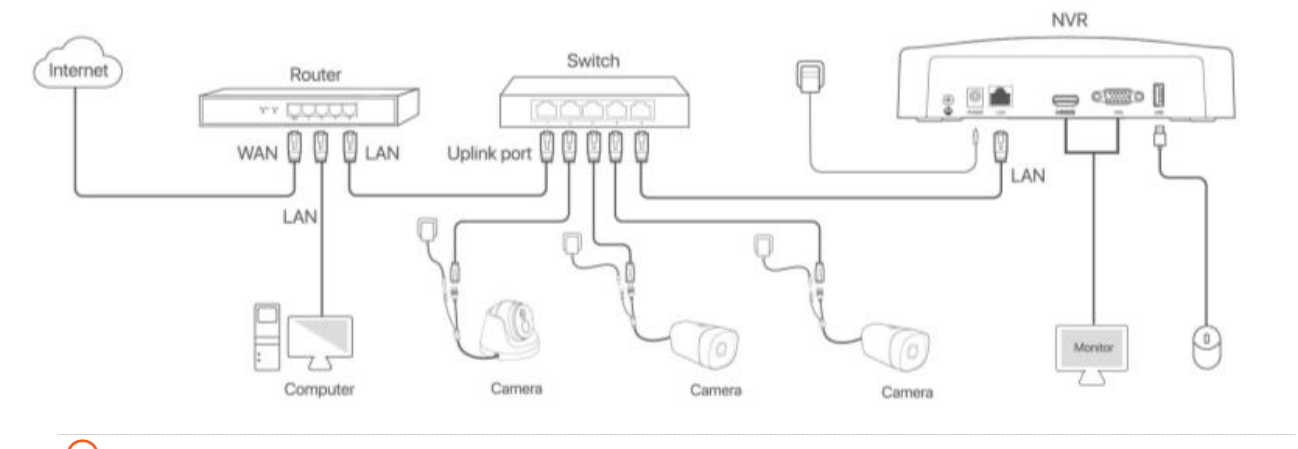

## ₽提示

摄像机 IP 地址常见设置方式如下:

方法一:可登录摄像机的 Web 管理页面,设置摄像机的 IP 地址。

方法二:使用摄像机管理工具,配置摄像机的 IP 地址。(可联系摄像机厂家提供相关工具以及操作方法)

如果使用 DHCP 服务进行地址分配,建议在路由器中开启 MAC 地址绑定功能。

## PoE NVR 可参照下图进行组网连接。

Tenda PoE NVR 的 LAN 口和 PoE 口均可连接摄像机,但 PoE 网络接口和 LAN 口使用了不同的 IP 地址,相互隔离,且处于不同的网段。

PoE 口内置 DHCP 服务器,默认地址为 192.168.254.1。PoE 口应仅限于连接摄像机,并且避免与路由器 连接以防止 DHCP 服务的冲突。

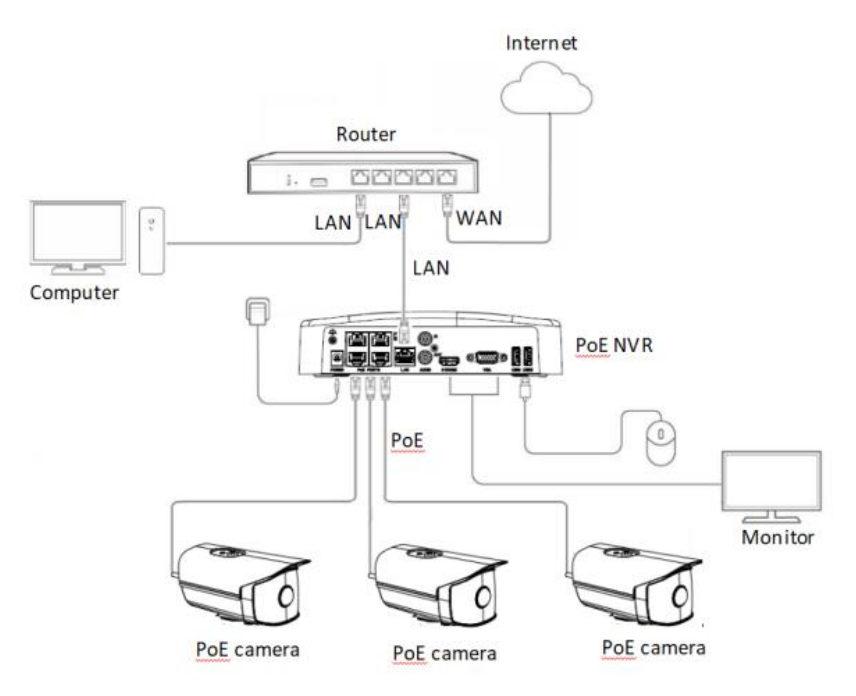

### 情景 1: 摄像机通过 PoE 口接入 NVR

建议将摄像机配置为 DHCP 模式,NVR 内置的 DHCP 服务器将自动给摄像机分配 IP 地址。

如果摄像机需要使用静态 IP,则应将摄像机 IP 地址配置为 192.168.254.X~192.168.254.XX 之间的 IP 地 址。

### 情景 2: 摄像机通过 LAN 口接入 NVR

建议将摄像机配置为静态 IP,并确保摄像机 IP 与 NVR 处于同一网段。

NVR 的 IP 地址可在【配置】-【网络配置】页面进行查询设置,详细步骤可参考附录查看 NVR 的 IP 地址。

₽提示

摄像机 IP 地址常见设置方式如下:

方法一:可登录摄像机的 Web 管理页面,设置摄像机的 IP 地址。

方法二:使用摄像机管理工具,配置摄像机的 IP 地址。(可联系摄像机厂家提供相关工具以及操作 方法)

# 三、使用 NVR 搜索并添加 IPC,完成跨品牌连接

- 步骤 1 开启 NVR,进入 NVR 本地端界面。
- 步骤 2 点击【配置】-【通道管理】-【摄像机管理】,进入摄像机管理界面。
- 步骤 3 点击 〇 搜索需要添加的摄像机。

| Tenda                                       |    | 预览             |                   | 回放                             | ۲        | RI                          |                   | 维护 |     |      |             |              |             |               |    |   |
|---------------------------------------------|----|----------------|-------------------|--------------------------------|----------|-----------------------------|-------------------|----|-----|------|-------------|--------------|-------------|---------------|----|---|
| ◎ 通道管理<br>摄像机管理                             |    | 自动添加L<br>在线摄像制 | AN例摄(             | 除机 <b>一</b><br>이 (3)           |          |                             |                   |    |     |      |             |              |             |               |    |   |
| 图像配置<br>日存储管理<br>④ 报警管理<br>● 网络配置<br>G 系统配置 |    | □ 序号<br>□ 1    | IP 11             | 5 <b>ut</b><br>1. 168. 13. 200 | 更<br>IPC | <del>5</del><br>C-Q23540-JY | 状态在封              | 2  | 序列号 |      | 协议<br>ONVIF | 端口<br>80     | 操f<br>⊕     | 6             |    |   |
|                                             |    | 已添加摄作          | ● 手式<br>≹机<br>通道名 | 边添加<br>[称 IP地                  | £.       | 퓊뮹                          | <b>状态</b><br>④ 誓; |    | 序列号 | 软件版本 | : #         | 剩余<br>办议 — 动 | 带宽:<br>第口 : | 60.0Mbp<br>喿作 | 15 |   |
| ☜ 打开专业配]                                    | Ξ. |                | Ĵ                 | 并级                             |          |                             |                   |    |     |      |             |              |             |               | —. | Ī |

- 步骤4 添加摄像机。
  - 1. 在需要添加的摄像机后点击"——"。
  - 2. 在弹窗中输入正确的摄像机用户名及密码。
  - 3. 点击【添加】按钮,添加摄像机。

| Tenda                                                                             | < # | 9 <u>5</u> 0                     | 回放                                       | 0 RE                                                                                                    | ℬ 维护                                                                                                    |                                                      |                   |                      | đ O |
|-----------------------------------------------------------------------------------|-----|----------------------------------|------------------------------------------|----------------------------------------------------------------------------------------------------|----------------------------------------------------------------------------------------------------|------------------------------------------------------|-------------------|----------------------|-----|
| <ul> <li>3 通道管理<br/>摄像机管理</li> <li>OSD配置</li> <li>图像配置</li> <li>□ 存储管理</li> </ul> |     | 自动添加LAN例<br>在线摄像机<br>□ 序号<br>□ 1 | 摄像机 ———————————————————————————————————— | 큎号<br>IPC-Q23S40-JY                                                                                                    | 状态在线                                                                                                    | 序列号                                                  | 协议 端口<br>ONVIF 80 |                      |     |
| ◎ 报警管理                                                                            |     |                                  |                                          |                                                                                                    | 手动添加摄像机                                                                                                    |                                                      |                   |                      |     |
| <ul> <li>● 两雄配置</li> <li>□ 系统配置</li> </ul>                                        |     | 11.2000年間                        | 手动添加<br>副名称 PHétá<br>升场                  | F地址<br>协议<br>端口<br>用户名<br>密码<br>使<br>日 2 00<br>日 2 00<br>日 3 00<br>日 2 00<br>日 2 00<br>日 | 192 - 168 - 13<br>ONVIF<br>S0<br>admin<br>•••••••<br>r 1 y u i o<br>r 1 y u i o<br>r 1 y u i o<br>r 2 y u i o<br>r 1 y u i o<br>r 1 y u i o | 200<br>201<br>201<br>201<br>201<br>201<br>201<br>201 | 剩余<br>软件版本 协议 引   | 帶宽: 60.0Mbps<br>和 操作 |     |
| 83 打开专业配置                                                                         |     |                                  |                                          |                                                                                                    |                                                                                                    |                                                      |                   |                      |     |

## 成功添加摄像机。

| Tenda     | 预览   | <ol> <li>回放</li> </ol> | 0 🖬                | a 🄉             | 维护    |                  |                  |          |          |  |
|-----------|------|------------------------|--------------------|-----------------|-------|------------------|------------------|----------|----------|--|
| ∞ 通道管理    |      |                        |                    |                 |       |                  |                  |          |          |  |
| 摄像机管理     | 自动添加 | LAN侧摄像机 🧲              |                    |                 |       |                  |                  |          |          |  |
|           | 在线摄像 | 机 📀                    |                    |                 |       |                  |                  |          |          |  |
|           | 序号   | IP地址                   | 型号                 | ł               | 态     | 序列号              | 协议               | 端口       | 操作       |  |
| 四海町五      |      |                        |                    |                 |       |                  |                  |          |          |  |
| □ 存储管理    |      |                        |                    |                 |       |                  |                  |          |          |  |
| ◎ 报警管理    |      |                        |                    |                 |       |                  |                  |          |          |  |
| ◎ 网络配置    |      |                        |                    |                 |       |                  |                  |          |          |  |
| □ 系統配置    |      |                        |                    |                 |       |                  |                  |          |          |  |
|           |      |                        |                    |                 | ×     |                  |                  |          |          |  |
|           |      | 王 at 表 to              |                    |                 |       |                  |                  |          |          |  |
|           | 已添加期 | · (金本II                |                    |                 |       |                  |                  | 剩余带来     | 56.7Mbps |  |
|           | □ 通道 | 通道名称                   | P地址 型·             | 号 状态            | 序     | 제목               | 软件版本             | 协议 端口    | 操作       |  |
|           | 🗆 D1 | 123456789012           | 192.168.13.200 IPC | C-Q23S40-JY 📀 🔁 | E线 21 | 0235C66Y32280023 | . CIPC-B2303.1.6 | ONVIF 80 |          |  |
|           |      |                        |                    |                 |       |                  |                  |          |          |  |
|           |      |                        |                    |                 |       |                  |                  |          |          |  |
|           |      |                        |                    |                 |       |                  |                  |          |          |  |
|           |      |                        |                    |                 |       |                  |                  |          |          |  |
|           |      |                        |                    |                 |       |                  |                  |          |          |  |
|           |      |                        |                    |                 |       |                  |                  |          |          |  |
|           |      |                        |                    |                 |       |                  |                  |          |          |  |
|           |      |                        |                    |                 |       |                  |                  |          |          |  |
|           |      |                        |                    |                 |       |                  |                  |          |          |  |
|           |      |                        |                    |                 |       |                  |                  |          |          |  |
|           |      |                        |                    |                 |       |                  |                  |          |          |  |
| 80 打开专业配置 |      |                        |                    |                 |       |                  |                  |          |          |  |
|           |      |                        |                    |                 |       |                  |                  |          |          |  |

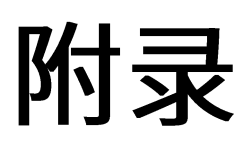

# A 查看 NVR 的 IP 地址

步骤 1 启动 NVR,进入 NVR 本地端界面。

步骤 2 点击【配置】-【网络配置】, 查看 NVR 的 IP 地址 (下图中 NVR 的 IP 地址为 192.168.13.143)。

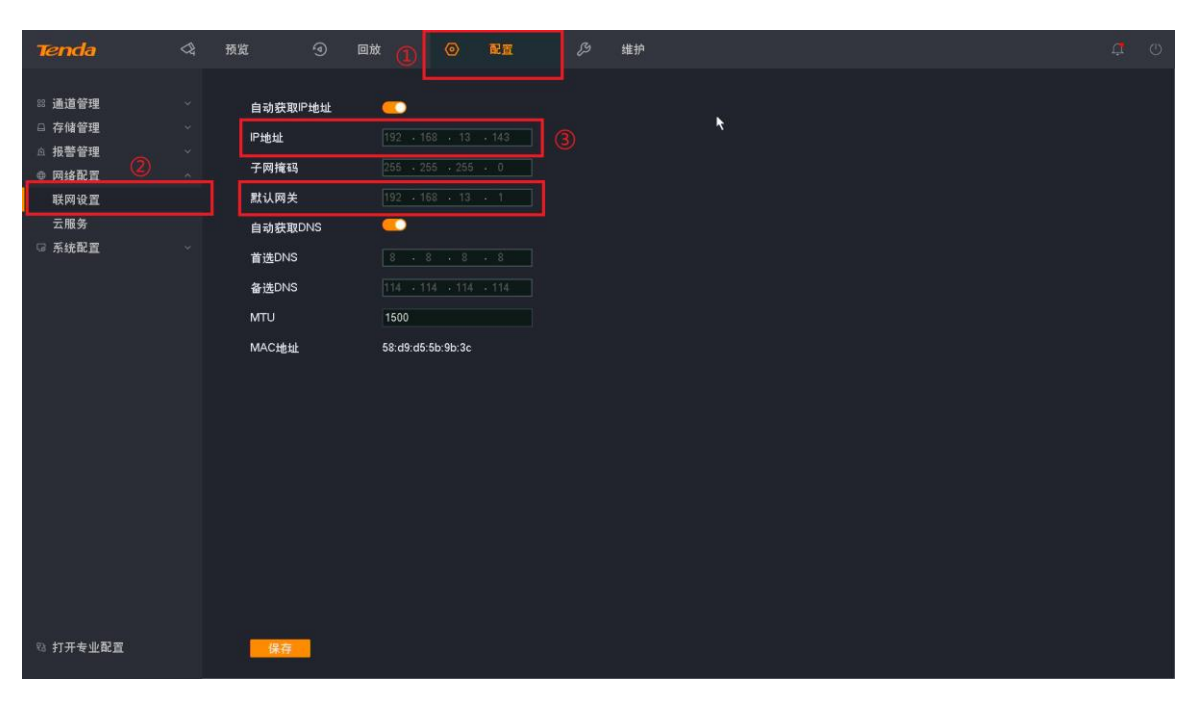

# B 故障排除

※若故障仍无法排除,请联系售后或技术支持协助解决。

### 问题一:摄像机正常连接至录像机,但是录像机搜索不到

故障原因及解决方案如下。

原因 1: IPC 设备网络/供电异常

排除方法:使用对应品牌的 IPC 管理工具(获取方式见上方教程)搜索该设备,若无法搜到该设备,可能 为设备网络连接异常或供电异常,需排查设备网线、电缆等物理连接是否存在问题。

### 原因 2: 摄像机不支持 ONVIF 协议

排除方法:可查询摄像机说明书或联系相应的厂家确认摄像机是否支持 ONVIF 协议。

#### 原因 3: 摄像机未开启 ONVIF 协议并添加 ONVIF 账号

排除方法:通过摄像机配置页面打开 ONVIF 功能,并添加关联用户。

### 原因 4: 摄像机的 IP 地址与录像机不在同一网段

排除方法: 请翻阅首页"设备之间如何进行组网"教程。

#### 原因 5: 设备 IP 地址冲突

排除方法:检查录像机与摄像机的 IP 地址,若存在 4 位数完全相同 IP 地址,则为 IP 地址冲突。修改冲突的 IP 地址最后 1 位数,即第 4 位数至不同即可。

### 问题二:摄像机添加成功后状态显示异常,无法正常预览出图

### 故障解决方案如下。

- 步骤 1 点击【配置】-【通道管理】-【摄像机管理】,进入 NVR 摄像机管理界面。
- 步骤 2 找到异常设备,鼠标悬停至异常图标上方即可查看故障类型。
- 步骤 3 根据对应的故障类型排除故障。

| Tenda                                        | < H | 览                    | <ol> <li>回放</li> </ol>            | 0 RI                               | ₯ 维护               |                          |                                                 |                            | ¢ o |
|----------------------------------------------|-----|----------------------|-----------------------------------|------------------------------------|--------------------|--------------------------|-------------------------------------------------|----------------------------|-----|
| ◎ 通道管理<br>摄像机管理<br>OSD配置                     |     | 自动添加レ<br>在线摄像机<br>序号 | NM例摄像机 <u>(</u><br>. 〇<br>IP地址    | 型목                                 | 状态                 | 序列号                      | 协议 端口                                           |                            |     |
| 田像配置<br>□ 存储管理<br>◎ 携管管理<br>◎ 网络配置<br>□ 系统配置 |     |                      |                                   |                                    |                    |                          |                                                 |                            |     |
|                                              |     | <u> </u>             | 手动添加<br>机<br>通道名称<br>123456789012 | IP地址 11년<br>192.168.13.200 IPC-Q23 | 用户名或密码错误<br>S40-JY | 序列号<br>210236C66Y3228002 | 軟件版本<br>外辺<br>第<br>3 CIPC-B2303.1.6 ONVIF<br>81 | 帶宽: 60.0Mbps<br>]□ 操作<br>) |     |
| © 打开专业配置                                     |     |                      |                                   |                                    |                    |                          |                                                 |                            |     |

问题三:摄像机添加到 NVR 后,但是画面黑屏显示

故障原因及解决方案如下。

原因 1: 部分摄像机 H.265 编码不标准,导致 NVR 解码异常

排除方法:方法一:点击【配置】-【音视频配置】,选择对应通道,将摄像机的编码类型修设置成 H.264

| Tenda                    | 3 | 预览         | ④ 回放   |                | 配置                        | 维护   |             |                          |  |  |
|--------------------------|---|------------|--------|----------------|---------------------------|------|-------------|--------------------------|--|--|
| ≅ 通道管理<br>摄像机管理<br>OSD配置 |   | 通道<br>视频配置 | D      | 1 123456789012 | (1)<br>3456789(>          |      |             |                          |  |  |
| 图像配置 📿                   |   | 主码流        |        |                |                           | 子码流  |             |                          |  |  |
| 音视频配置                    |   | 编码类型       | H      | .265           | <u>^</u>                  | 编码类型 | H.265       |                          |  |  |
| 隐私遮蔽                     |   | 分辨率        |        | .264B          |                           | 分辨率  | D1(720°576) |                          |  |  |
| 自动维护                     |   | 幀率         | H      | .264M<br>.264H | tps                       | 幀率   | 20          | ✓ tps                    |  |  |
| □ 仔順管理                   |   | 智能编码       |        |                |                           | 智能编码 |             |                          |  |  |
| ◎ 网络配置                   |   | 码率类型       | 6      | 同定码率           |                           | 码率类型 | 固定码率        |                          |  |  |
| □ 系統配置                   |   | 视频质量       |        |                |                           | 视频质量 |             |                          |  |  |
|                          |   | 码率         | 2      | 560            | ~ kbps                    | 码率   | 512         | <ul> <li>kbps</li> </ul> |  |  |
|                          |   | 音频配置       |        |                |                           |      |             |                          |  |  |
|                          |   | 音频流        |        | •              |                           |      |             |                          |  |  |
|                          |   | 编码类型       |        |                |                           |      |             |                          |  |  |
|                          |   | 采样率        |        |                | <ul> <li>✓ kHz</li> </ul> |      |             |                          |  |  |
|                          |   | 位深         |        |                |                           |      |             |                          |  |  |
|                          |   | 输入音量       | •      |                |                           |      |             |                          |  |  |
|                          |   |            |        |                |                           |      |             |                          |  |  |
|                          |   |            |        |                |                           |      |             |                          |  |  |
| 88 关闭专业配置                |   | 保存         | 同步至其它通 | 道              |                           |      |             |                          |  |  |

方法二: 登录摄像机 WEB 管理界面,将摄像机的编码类型设置成 H.264

原因 2: 部分摄像机 ONVIF 协议不标准

排除方法:请使用第三方工具 ODM(ONVIF Device Manager)搜索并登录摄像机,查看是否正常出图。 如不能出图,请联系摄像机厂家提供最新支持 ONVIF 协议的摄像机软件版本。

### 下载连接: https://sourceforge.net/projects/onvifdm/

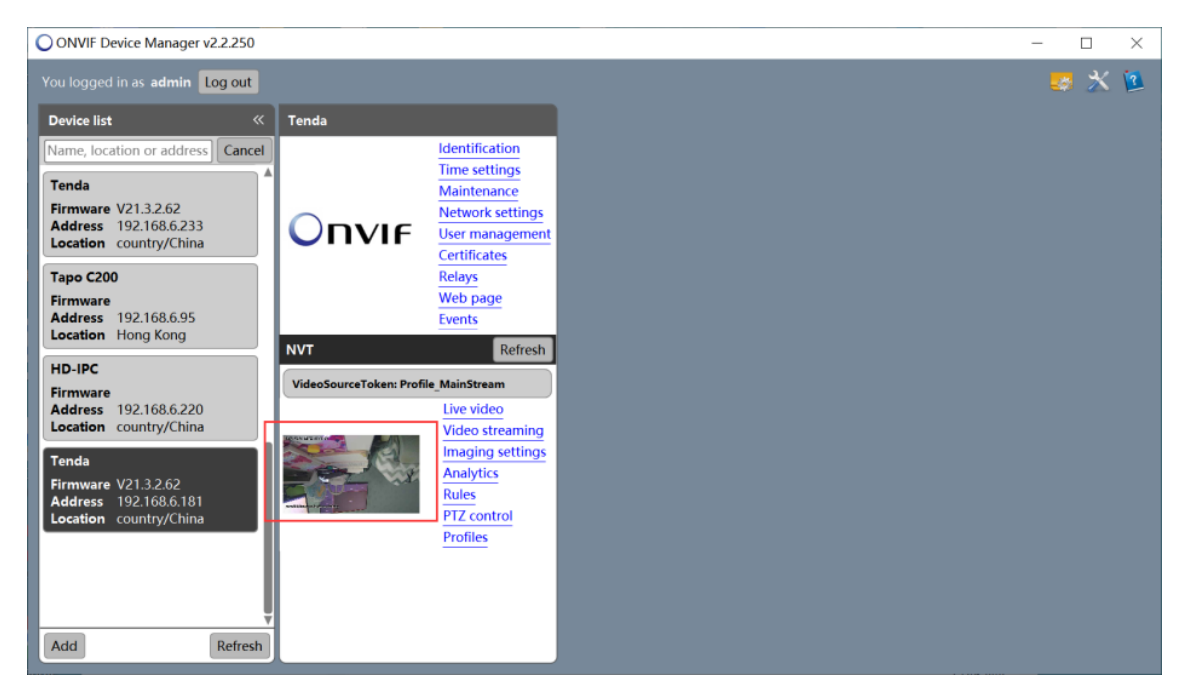